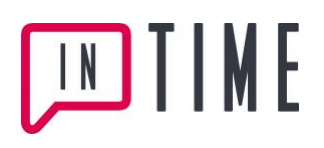

## Beställare - Skapa beställning

Här beskrivs hur du som Beställare sorterar, filtrerar och skapar beställning.

| Logga in via <u>www.vikariebasen.se</u>                                                                                                    | ∭T ∦[ Vikari                                                                       | ieBasen                                                                                                    | 🗭 🖈 Kurdijānst Logga ut                                                                                                    |
|----------------------------------------------------------------------------------------------------|------------------------------------------------------------------------------------|----------------------------------------------------------------------------------------------------|----------------------------------------------------------------------------------------------------|
| Denna vy visas:                                                                                                    | TIME                                                                               | Beställningar<br>492 - Enddaskolan faklosk F-2 - 23/11-20-24/11-20 (2 arbetspass)                                                                                                    |                                                                                                    |
| <ul> <li>Här ser du en lista över alla<br/>beställningar du har gjort.</li> <li>Till höger om varje beställning visas<br/>beställningens läge.</li> </ul>                                                                                                    | Ulla Ullatarad<br>Exetilizing<br>1 Yu Josefiling<br>Person-operation<br>Adelogioan | The field is value to the state of the state of the stat                                                                                                    | Overs     Overs     O |
| • Läge beställning: kan vara Öppen<br>eller Stängd. Det visas med texten<br>Öppen alternativt Stängd ovanför<br>färgmarkerad list.                                                                                                    | _                                                                                  | Tableton statut: In you share for tilleon<br>Autor and distance $\hat{\mathcal{R}}(1)$<br>Tapes that 1000 Fernise III and the III and III and III and III and III and III and III and III and III and III and III and III and III and III and III and III and IIII and IIII and IIII and IIII and IIII and IIII and IIII and IIII and IIII and IIII and IIII and IIII and IIII and IIII and IIII and IIIII and IIIII and IIIII and IIIII and IIIIII and IIIIIII and IIIIIII and IIIIIIIIII                                                                                                    | OPER     Best, et, bin     Bast, et, bin     Bast, et, bin    |
| • Läge arbetspass: kan vara<br>Obehandlad, Erbjuden, Tilldelad eller<br>Vidarebefordrad (vidarebefordrad<br>gäller endast de som tecknat avtal för<br>denna funktion). Dessa visas med en<br>färgmarkerad list.                                                                             |                                                                                    | And an evolution of a set of a set of a                                                                                                    | OPPEN Via alla V<br>Fibera Renta                                                                                                    |
| <ul> <li>Färgförklaring till arbetspassens lägen<br/>hittar du längst ned på sidan.</li> </ul>                                                                                                    |                                                                                    |                                                                                                    |                                                                                                    |
| <ul> <li>På höger sida i samma bild hittar du<br/>sorterings - och filtrerings-<br/>funktionerna.</li> </ul>                                                                                                    | TIME Vikari                                                                        | leBasel1<br>Beställningar                                                                                                    | C 1 Kundijant Loga u                                                                                                    |
| <ul> <li>Här kan du sortera och filtrera fram<br/>din lista enligt dina egna önskemål.</li> </ul>                                                                                                    | Bestillers<br>Bestilleringer<br>i Ny bestillering                                  | $\label{eq:constraints} \begin{array}{l} \textbf{e32. Endpointed Integrals (2.2.2511.36-2411.36) (2.4.4441,900)} \\ \textbf{e32. Constraints} (2.2.2511.36-2411.36) (2.4.4441,900) \\ \textbf{e32. Constraints} (2.2.2511.36) (2.4.4441,900) \\ \textbf{e32. Constraints} (2.4.441,900) \\ \textbf{e32. Constraints} (2.4.441,900) \\ $ | OVER COTTENSO<br>Referen normer Falacia v<br>FILTERA<br>Lägetenbing<br>Regenting                                                                                                    |
| <ul> <li>Exempel: Du vill kika på alla<br/>beställningar som är öppna och<br/>obehandlade och sortera dem i<br/>fallande referensnummer: Välj<br/><i>Referensnummer – Fallande</i> under<br/><b>Sortering</b> och klicka i för Öppen och<br/>Obehandlad under <b>Filtrering</b>.</li> </ul> | Penanopgeller<br>Adstlujvers                                                       | $\label{eq:constraints} \begin{array}{rcl} & 485-Configuration (https://statical.org/https://statical.org/https://statical.or$                                                                                                    | Orego     Corpo     Corpo     C |
| <ul> <li>Observera! När din förmedlare<br/>ändrar läge på beställningen måste du<br/>ha rätt sortering och filtrering inställd<br/>för att kunna se beställningen.</li> </ul>                                                                                                    |                                                                                    | And reactions of the second field tables in the second field tables in the                                                                                                    | Overs                                                                                                    |
|                                                                                                    |                                                                                    |                                                                                                    |                                                                                                    |

## TIME E

| Välj Beställning – Skapa ny                                            |                                          | Ny beställeine                                                                                                    |  |
|------------------------------------------------------------------------|------------------------------------------|----------------------------------------------------------------------------------------------------|--|
| beställning.                                                           |                                          | Graditande                                                                                                    |  |
|                                                                        |                                          | Eribet [Val] enhet] v                                                                                                    |  |
| 1. Grundläggande & Kravprofil                                          | Ulla Ulistrand                           | Platalavdening v                                                                                                    |  |
|                                                                        | Beställningar >                          | Orsak: [Válj fránvaro-orsak] v                                                                                             |  |
| Fyll i uppgifterna under rubriken                                      | > Ny beställning<br>Personuppgifter >    | Ordinarie: [Välj ordinarie]                                                                                                |  |
| Grundläggande genom att klicka på                                      | Arbetsgivare                             | Lägg till ny ordinarie                                                                                                    |  |
| listpilarna till hoger och valja                                       |                                          | Kravprofil                                                                                                    |  |
| alternativ.                                                            |                                          | Kompetensprofil Välj Kompetensprofil                                                                                       |  |
| Orsak till frånvaro och Ordinarie är                                   |                                          | Advances                                                                                                    |  |
| inte obligatoriska uppgifter. Finns inte                               |                                          | Lägg till Välij från kalender<br>Du har inte engett några arbeitspass ärnu. Fyll i formuläret ovan för att lägga till ett. |  |
| aktuell ordinarie med i listan, klicka                                 |                                          |                                                                                                    |  |
| på <i>Lägg till ny ordinarie</i> och fyll i                            |                                          | Meddetande Ange ett meddelande till                                                                                        |  |
| uppgifterna.                                                           |                                          | förmedaren:                                                                                                    |  |
| <ul> <li>Väli urvalskriterier under rubriken</li> </ul>                |                                          |                                                                                                    |  |
| Kravprofil genom att klicka på listpilen                               |                                          | Spara och fortsätt                                                                                                    |  |
| till höger och väli alternativ.                                        |                                          |                                                                                                    |  |
|                                                                        |                                          |                                                                                                    |  |
|                                                                        |                                          |                                                                                                    |  |
| 2. Ange arbetspass                                                     | Kravprofil                               | Viet Keenstermen                                                                                                    |  |
| Ett arbetstillfälle:                                                   | Kompetensproni                           | Vaj Kompetensprofil                                                                                                    |  |
|                                                                        | $\frown$                                 |                                                                                                    |  |
| KIICKA pa Lagg till och valj dag ur kalandar som kommer van sär dit    | Arbetspass<br>Lägg till Välj fån kalende |                                                                                                    |  |
| klickar i fältat för Datum Väli on                                     | Du har inte angett några ar              | betspass ännu. Fyll i formuläret ovan för att lägga till ett.                                                              |  |
| standardarbetstid om det finns en                                      |                                          |                                                                                                    |  |
| passande (t ex Eftermiddag) Om inte                                    | Meddelande<br>Ange ett meddelande till   |                                                                                                    |  |
| standardarbetstid finns: ange                                          | förmedlaren:                             |                                                                                                    |  |
| klockslag för arbetspassets början och                                 |                                          |                                                                                                    |  |
| slut.                                                                  |                                          |                                                                                                    |  |
|                                                                        | Spara och fortsätt                       |                                                                                                    |  |
| Arbetstiderna kan skrivas in utan     kalan, avu 06.20 kan akrivas 620 |                                          |                                                                                                    |  |
| 13 30 skrivs 1330 osv. Tidorpa                                         |                                          | Lägg till arbetspass                                                                                                    |  |
| undateras automatiskt med                                              |                                          |                                                                                                    |  |
| kolontecken efter bekräftelse med                                      | stä                                      | Datum                                                                                                    |  |
| [tabb]                                                                 |                                          | Arbetstid [Välj en arbetstid] V                                                                                            |  |
| [].                                                                    | Igan                                     | Från                                                                                                    |  |
|                                                                        | elnin                                    |                                                                                                    |  |
|                                                                        |                                          |                                                                                                    |  |
|                                                                        |                                          | Ok Avbryt                                                                                                    |  |
|                                                                        |                                          | Li-Mindii UISaA                                                                                                    |  |
| Flera arbetstillfällen:                                                |                                          |                                                                                                    |  |
|                                                                        |                                          |                                                                                                    |  |
| Klicka pa Valj från kalender och valj                                  | Lägg till Välj från kalender             | annan inny. Est i fami dina tuan fér al linna fil all                                                                      |  |
| dagar ur kalender.                                                     | Du nar inte angett nagra ave             | espass annu. Pyi i formularet ovan for att lagga til ett.                                                                  |  |
| • Du kan välja standardarbetstid eller                                 |                                          |                                                                                                    |  |
| ange en egen arbetstid (på samma                                       | Meddelande<br>Ange ett meddelande till   |                                                                                                    |  |
| sätt som vid "Ett arbetstillfälle").                                   | tormediaren:                             |                                                                                                    |  |
| • I denna vy kan du ange arbetstillfällen                              |                                          | <b>A</b>                                                                                                    |  |
| under en eller flera dagar där                                         |                                          |                                                                                                    |  |
| arbetstiden börjar och slutar på                                       | Spara och fortsätt                       |                                                                                                    |  |
| samma klockslag. Bekräfta                                              |                                          | Lägg till arbetspass 🗶                                                                                                    |  |
| arbetstillfället med OK.                                               |                                          | tä Välj dagar                                                                                                    |  |
| · Vill du lägga till flav avhatatillfällar                             |                                          | Klicka i kalendern för att ange en eller flera dagar.                                                                      |  |
| • viii uu iayya tiii iier arbetstiiifallen                             |                                          | «MAJ JUNI JULI»                                                                                                    |  |
| klockslag, klicka på Väli från                                         |                                          | må ti on to fr lö sö Valda dagar                                                                                           |  |
| kalender nå nytt och ange datum och                                    |                                          | 7 8 9 10 11 12 13                                                                                                    |  |
| arbetstid för de nva arbetstillfällena                                 |                                          | 14 15 16 17 18 19 20                                                                                                    |  |
|                                                                        |                                          | 21 22 23 24 25 26 27                                                                                                    |  |
| I meddelanderutan kan du lämna ett                                     |                                          | 28 29 30 1 2 3 4                                                                                                    |  |
| meddelande till förmedlare som rör                                     |                                          | Ange arbetstid, Samma klockslag för alla valda dagar.                                                                      |  |
| aktuell beställning.                                                   |                                          | [Vāj en arbetstid] v Från Till                                                                                             |  |
|                                                                        |                                          | Ok Avbryt                                                                                                    |  |
|                                                                        |                                          |                                                                                                    |  |
|                                                                        |                                          |                                                                                                    |  |
|                                                                        |                                          |                                                                                                    |  |

## 

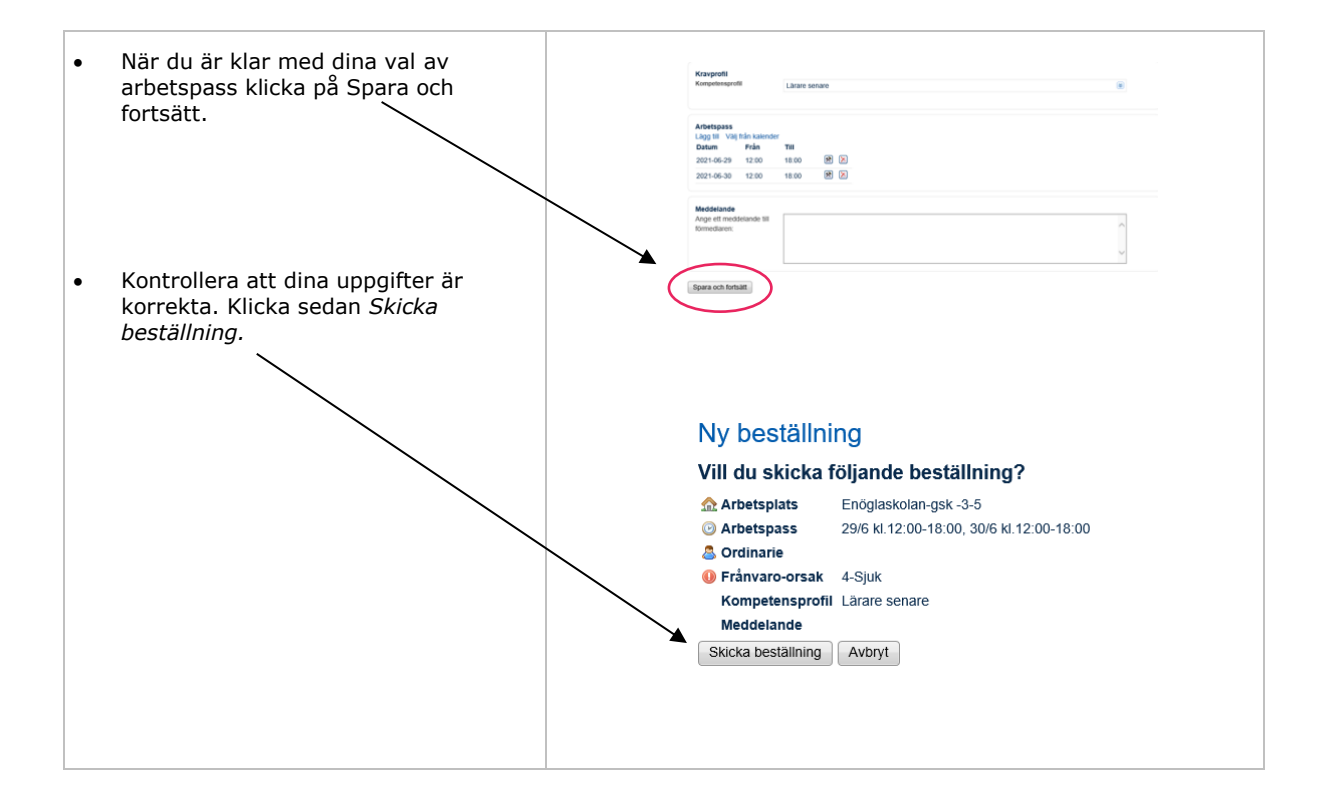